## 毕业论文查重流程及注意事项

定稿阶段,学生可以上传论文并提交查重检测。系统已内嵌2次维普论文查 重次数,具体方式如下:

学生上传论文文件(有附件需在指定位置上传),并提交查重检测,点击获 取检测结果按钮,查看查重报告后,点击确认,论文提交至指导老师审核。学生 操作步骤如下图 1-2-3-4-5 所示。第四步后,如状态为"检测中"则需要耐心等 待(一般 3-10 分钟)并点击"获取检测结果"直至查重结果返回后,才可点击 确认按钮。查重结果正确返回的标志为:显示状态为"检测完成",相似率不为 空,查重报告可查看及下载。

|                                                            |                                                                                               | 11回21 東部にたく、そ               | 等待指导教师的审核。 |              |           |
|------------------------------------------------------------|-----------------------------------------------------------------------------------------------|-----------------------------|------------|--------------|-----------|
|                                                            | 课题名称                                                                                          | 课题性质                        | 题目类型       | 指导教师         | 论文草稿状态    |
|                                                            | 44444                                                                                         | 毕业设计                        | 工程设计       | 张1           | 教师审核通过    |
|                                                            | 1                                                                                             |                             |            |              |           |
| 00100-                                                     |                                                                                               |                             | 2          |              | 3         |
| 设计(论)                                                      |                                                                                               | 5举任何文件<br>武学业公文 句括表         |            |              |           |
| 建议:wo                                                      | ord . pdf                                                                                     |                             |            | F. H.K. IIX. |           |
| 设计(论文                                                      | ひ)附件【可选】 洗择3                                                                                  | (件) 未选择任何文                  | (牛         | 上传 音         | 看删除       |
| (含软硬                                                       | 件或其它论文相关的附件                                                                                   | 材料,具体要求:                    |            |              |           |
|                                                            | 推荐使用 MP3格式                                                                                    |                             |            |              |           |
| ▲ 首坝:                                                      |                                                                                               |                             | (式)        |              |           |
| ▲ 首频:<br>▲ 视频:                                             | 推荐使用 WMV、 RM、                                                                                 | AVI(常用的编码格                  |            |              |           |
| ▲ 首频:<br>▲ 视频:<br>▲ 图片:                                    | 推荐使用 WMV、 RM、<br>推荐使用 JPG 或 GIF格式                                                             | AVI(常用的编码権<br>t             |            |              |           |
| ▲ 首频:<br>▲ 视频:<br>▲ 图片:<br>▲ 文本:                           | 推荐使用 WMV、 RM、<br>推荐使用 JPG 或 GIF格式<br>推荐使用 PDF 或Word 1                                         | AVI(常用的编码格<br>t<br>各式       |            |              |           |
| ▲ 首频:<br>▲ 视频:<br>▲ 图片:<br>▲ 文本:<br>▲ 动画:                  | 推荐使用 WMV、 RM、<br>推荐使用 JPG 或 GIF格式<br>推荐使用 PDF 或Word 1<br>推荐使用 flash、gif格式                     | AVI(常用的编码格<br>t<br>格式       |            |              |           |
| ▲ 首频:<br>▲ 视频:<br>▲ 限片:<br>▲ 文本:<br>▲ 动画:<br>▲ 文件大         | 推荐使用 WMV、 RM、<br>推荐使用 JPG 或 GIF格式<br>推荐使用 PDF 或Word 和<br>推荐使用 flash、gif格式<br>小最好小于50M         | AVI(常用的编码格<br>t<br>格式       |            |              |           |
| ▲ 首频:<br>▲ 视频:<br>▲ 图片:<br>▲ 文本:<br>▲ 动画:<br>▲ 文件大         | 推荐使用 WMV、 RM、<br>推荐使用 JPG 或 GIF格式<br>推荐使用 PDF 或Word 和<br>推荐使用 flash、gif格式<br>小最好小于50M         | AVI(常用的编码相<br>t<br>客式       |            |              | 4         |
| ▲ 首频:<br>▲ 视频 :<br>▲ 図片::<br>▲ 文本:<br>▲ 文明:<br>▲ 文件大<br>编号 | 推荐使用 WMV、 RM、<br>推荐使用 JPG 或 GIF格式<br>推荐使用 PDF 或Word 和<br>推荐使用 flash、gif格式<br>小最好小于50M<br>检测时间 | AVI(常用的编码相<br>t<br>省式<br>状态 | 相似率 章重     | 限告查看 查重      | 报告下载 4 操作 |

系统支持的文档:word 格式的文档(后缀为 doc 或者 docx 及 word 转化的 pdf 文档,建议 使用 doc 或者 docx),系统不支持 wps 文档检测。单个文件 20M 限制,字数 15 万以内。

定稿阶段第二次查重:在第一次查重后,如点击确认,则论文提交至指导教师审核,指导教师审核不通过,才可进行第二次查重;如指导教师审核通过,则 无法进行第二次查重;

#### 上传定稿前提醒:

定稿环节的查重机会为2次,请慎重上传定稿查重,建议上传定稿的前提条件:

1. 重复率达到学校要求。

2. 指导老师认为论文内容可以通过。

| ▶ 中期检查                                     | 3、指导教师审核通过后,才可以进入下个流程。 |                                          |                |          |         |            |             |
|--------------------------------------------|------------------------|------------------------------------------|----------------|----------|---------|------------|-------------|
| <ul> <li>上传论文草稿</li> </ul>                 | 1                      | 運動交換                                     | 運動性质           | 師日光行     |         |            | 7宁镐护木       |
| <ul> <li>揭交软硬件验收申请</li> </ul>              |                        |                                          | WHORES LILLOAD |          | F 19474 | 60.710 PDD | CAETION/VEA |
| <ul> <li>上传论文定稿</li> <li>查看答辩信息</li> </ul> | 多专业讲                   | 國(自述,子阮內小同专业)                            | 毕业设计           | 工程设计     | TWA     | 01 定稿已     | 暂存, 请提交     |
| • 表格材料打印                                   |                        |                                          |                |          |         |            |             |
| · 查看成绩                                     |                        |                                          | 17 17 17 1- 10 |          | -       |            |             |
| 🗐 特殊情况处理 🛛 🛛                               | 设计(论入                  | ()又作: 选择又作 未透                            | 2 择性何又作        |          | t 看     |            |             |
| > 开题报告修改申请                                 | ① 定 稿 需 7              | (1) 定稿業为完全的学业论义按古                        |                |          |         |            |             |
| <ul> <li>翻译译文修改申请</li> </ul>               | ②大小限制                  | ②大小限制为不超过50MB                            |                |          |         |            |             |
| 中期检查修改提交                                   | ③格式需为                  | ③格式需为Word文件(.doc .docx)、PDF文件(.pdf)      |                |          |         |            |             |
| <ul> <li>论文定稿修改提交</li> </ul>               | ④附件大小                  | 限制为不超过50MB                               |                |          |         |            |             |
| <ul> <li>软硬件验收申请修改</li> </ul>              | ⑤当前为舞                  | §1次提交定稿(论文定稿可                            | 多次提交覆盖,系统      | 的最多查重2次) |         |            |             |
| ◎ 账号管理 🔍                                   | 论文附件()                 | 可选) 选择文件 未选择                             | 任何文件           | 上他       | 查看      | 創除         |             |
| ▶ 修改密码                                     | (论文相关                  | (1)(1)(1)(1)(1)(1)(1)(1)(1)(1)(1)(1)(1)( |                |          |         |            |             |
| 修改个人信息                                     | 论文时件(1                 | 可洗) 洗择文件 未洗择                             | 任何文件           | 上传       | 音吾      |            |             |
| 🗟 交流互动 🛛 🔍                                 | (软件 #                  | 利 证书等的支撑材料,具                             |                |          |         |            |             |
| <ul> <li>收件箱</li> </ul>                    | . 辛晒. :                |                                          |                |          |         |            |             |
| ▶ 发件箱                                      |                        |                                          |                |          |         |            |             |
| <ul> <li>指导日志</li> </ul>                   | ▲ 1923双: 1             | ▲ 视频: 雅存使用 WMV、 RM、 AVI(第用的编码格式)         |                |          |         |            |             |
|                                            | ▲ 图片: 3                | ▲ 图片:推荐使用 JPG 或 GIF 格式                   |                |          |         |            |             |
|                                            | ▲ 文本: 1                | ▲ 文本: 推荐使用 PDF 或Word 格式                  |                |          |         |            |             |
|                                            | ▲ 动画: 打                | 推荐使用 flash、gif格式                         |                |          |         |            |             |
|                                            | ▲ 文件大小最好小于50M          |                                          |                |          |         |            |             |
|                                            | 编号                     | 检测时间                                     | 状态             | 相似率      | 查重报告查看  | 查重报告下载     | 操作          |
|                                            | 1                      | 2020/2/28 21:53:14                       | 检测完成           | 56.27%   | 点击查看    | 点击下载       | 获取检测结果      |
|                                            |                        |                                          |                | 确认       |         |            |             |

**文档解析失败:**如果学生页面查重显示状态为空,相似率为0%,且获取检查结果按钮是灰色的,则文档上传检测系统解析失败。解决办法:学生重新选择文档,上传并提交查重(第二次上传前原文档格式另存为 doc/docx 的另外一种。注意:转化格式不是直接修改文档后缀,而是"另存为")。

|                               | 新建立                     | 「「大田田」工作社             | 赵口大王    | 1月43年2月11日 | D.X. AETIGNATION |  |
|-------------------------------|-------------------------|-----------------------|---------|------------|------------------|--|
| · 徒父默硬件强权中请                   | 单专业课题 (盲选 跨学院)          | 毕业设计                  | 工程设计    | TWA01      | 文教师审核中           |  |
| * 上传论义定构                      |                         |                       |         |            |                  |  |
|                               |                         |                       |         |            |                  |  |
| * 发伯州科打印                      | 设计(论文)文件: 选择文件 未)       | 选择任何文件                | 上传      | 查看 删除      | 提交查重检测           |  |
|                               | ①定稿需为完整的毕业论文报告          |                       |         |            |                  |  |
| ● 特殊盲况处理 🛛                    | の大小原創为不招対50MB           |                       |         |            |                  |  |
| <ul> <li>         ·</li></ul> |                         |                       |         |            |                  |  |
| <ul> <li>翻译译文修改申请</li> </ul>  | ③恰式需为Word义件(.doc.docx)  | 、PDFX1年 (.pdf)        |         |            |                  |  |
| <ul> <li>中期检查修改提交</li> </ul>  | ④附件大小限制为不超过50MB         |                       |         |            |                  |  |
| <ul> <li>论文定稿修改提交</li> </ul>  | ⑤当前为第3次提交定稿(论文定稿可       | 可多次提交覆盖,系统内量          | 最多查重2次) |            |                  |  |
| <ul> <li>软硬件验收申请修改</li> </ul> | 论文附件(可选) 选择文件 未选择       | <b>驿任何文件</b>          | 上传      | 查看 删除      |                  |  |
| ◎ 账号管理 🔍                      | (论文相关的附件材料)             |                       |         |            |                  |  |
| ▶ 修改密码                        |                         | 圣任何文件                 | 上传      | 音吾    删除   |                  |  |
| • 修改个人信息                      |                         |                       |         |            |                  |  |
| 🖥 交流互动 🛛 🔍                    |                         |                       |         |            |                  |  |
| ▶ 收件箱                         | ▲ 首频: 推荐使用 MP3恰式        |                       |         |            |                  |  |
| > 发件箱                         | ▲ 视频:推荐使用 WMV、 RM、 A    | VI(常用的编码格式)           |         |            |                  |  |
| • 指导日志                        | ▲ 图片: 推荐使用 JPG 或 GIF格式  | ▲ 图片:推荐使用 JPG 或 GIF格式 |         |            |                  |  |
|                               | ▲ 文本: 推荐使用 PDF 或Word 格示 | đ                     |         |            |                  |  |
|                               | ▲ 动画:推荐使用 flash_ gif榕式  |                       |         |            |                  |  |
|                               | ▲ 文件大小最好小于50M           |                       |         |            |                  |  |
|                               |                         |                       |         |            |                  |  |
|                               | 编号 检测时间                 | 状态                    | 相似率     | 告查看 查重报告下载 | 提作               |  |
|                               | 1 2020/2/2 12:15:02     | - Portes              | 00/     |            | は大田内+人が同時4十日日    |  |
|                               | 2020/5/5 13:16:08       |                       | 070     |            | 初現位別始果           |  |
|                               | 2 2020/3/3 13:14:46     |                       | 0%      |            | <u> </u>         |  |
|                               | 21 <sup>-1</sup>        | 2001                  |         |            |                  |  |
|                               |                         | (佣认                   |         |            |                  |  |

#### ● 常见问题

(1)定稿阶段有2次查重机会,为什么我只用了一次,就显示无法查重了?在第一次查重,学生点击确认后提交论文给指导教师审核,如指导教师审核通过,则无法进行后续查重;如指导教师审核不通过,才可进行第二次查重;

(2) 学生提交了论文,但是指导老师页面无法看到,为什么?

学生端要经过查重,并确认提交,指导教师页面才可查看。如出现指导老师无法查看的情况,请检查学生的论文状态是否为"已暂存,待提交",如果是此状态,需要学生点击确认按钮后,提交论文,指导教师才能在系统中查看并审阅。

| 课题名称                                                                                                    | 课题性质                                                                                                    | 题目类型                                                                                            | 指导教师                     | 论立定稿代本                                     |  |
|----------------------------------------------------------------------------------------------------|----------------------------------------------------------------------------------------------------|-------------------------------------------------------------------------------------------------|--------------------------|--------------------------------------------|--|
| 44444                                                                                                    | 毕业设计                                                                                                    | 工程设计                                                                                            | 张1                       | 定稿已暂存,请提交                                  |  |
|                                                                                                    |                                                                                                    |                                                                                                 |                          |                                            |  |
| (g)+(i☆文)文件· 洗探文件 ≠                                                                                                    | 洗择任何文件                                                                                                    | 上传                                                                                              |                          | 制除 提示查量                                    |  |
| ① 完結要为美馨的些训论文报告                                                                                                    |                                                                                                    | K                                                                                               |                          | and (nextee                                |  |
| 13)時TU会 AVVord X 任(docd)                                                                                                    | ocx) PDF文件(.od                                                                                                    | f)                                                                                              |                          |                                            |  |
| UNITAL A WORD XIF ( .doc.do                                                                                                    | ocx)、PDF文件(.pd                                                                                                    | f)                                                                                              |                          |                                            |  |
| ③)相其為Avvord又伴(.doc.do<br>④附件大小限制为不超过50MB                                                                                                    | ocx)、PDF文件(.pd                                                                                                    | f)                                                                                              |                          |                                            |  |
| <ul> <li>③附件大小限制为不超过50MB</li> <li>⑤当前为第2次提交定稿(论文员)</li> </ul>                                                                                                    | ocx)、PDF文件(.pd<br>目稿可多次提交覆盖,I                                                                                                    | f)<br>E统内最多查重2次)                                                                                | ~~~                      | TENDA                                      |  |
| ③仲国政策分泌の可久(年(.doc.do<br>③附件大小限制为不超过50MB<br>⑤当前为第2次提交定稿(论文玩<br>论文附件(可法) 远程文件 未述<br>(公立相当な)時((可法))                                                                                                    | pcx)、PDF文件(.pd<br>E稿可多次提交覆盖,I<br>E择任何文件                                                                                                    | f)<br>兵统内最多查重2次)<br><u>上</u> 传                                                                  | 查看                       | 翻除                                         |  |
| ③//由式等力Word文件(.doc.dc<br>③/附件大小限制为不超过50MB<br>⑤当前为第2次提交定稿(论文玩<br>论文附件(可选) 选择文件 未述<br>(论文相关的附件材料)                                                                                                    | box)、PDF文件(.pd<br>1時可多次提交覆盖,1<br>5择任何文件                                                                                                    | f)<br>系统内最多查重2次)<br>上传                                                                          |                          | 意味                                         |  |
| ③用31.高力WORd又样(.doc.dr<br>③附件大小限制为不超过50MB<br>⑤当前为第2次提交定横(论文式<br>论文附件(可选) 选择文件 未过<br>(论文相关的附件材料)<br>论文附件(可选) 选择文件 未过<br>(效性 条利 证书篇的支撑机                                                                               | <ul> <li>x PDF文件(.pd</li> <li>x PDF文件(.pd</li> <li>x BTG家次提交覆盖, I</li> <li>x BTG家次提交覆盖, I</li> <li>x BTG家次提交置, I</li> <li>x BTG家次, I</li> <li>x BTG家次, I</li> <li>x BTG家x, I</li> <li>x BTG家x</li></ul> | f)<br>系统内最多查重2次)<br>上传<br>上传                                                                    | <u>查</u> 看<br><u> </u>   | 删除                                         |  |
| () () () () () () () () () () () () () (                                                                                                    | ox)、PDF文件(.pd<br>E稿可多次提文要盖,I<br>选择任何文件<br>选择任何文件<br>料,具体要求:)                                                                                                    | f)<br>系统内最多查重2次)<br>上传<br>上传                                                                    | 查看                       | 謝除<br>謝除                                   |  |
| ④ (田志美 A) WORX年(4.60c.dt<br>⑤ 附体大小限制为不超过50MB<br>⑤ 当前为算2/XB左连病(4) 公式<br>(4) 文附件(可适) 选择文件,未計<br>(4) 公式附件(可适) 选择文件,未計<br>(4) 软件,每利,证书每的支撑材<br>▲ 會振,推帶使用 MP3格式<br>4. 纸级:推带使用 MP3格式                                     | <ul> <li>xxx)、PDF文件(.pd</li> <li>x6000000000000000000000000000000000000</li></ul>                                                                                                    | f)<br>系统内最多查重2次)<br>上传<br>上传                                                                    | <u>출</u> 쥼<br><u>출</u> 쥼 | <u>謝時</u>                                  |  |
| 《田志派·典》和6742年(485-486<br>《附体大小保制为不益550%)<br>经文财体中可造 医基实体 未过<br>(论文相关印刷 起意文体 未过<br>(论文相关印刷 起意文体 未过<br>(论文相关印刷 起意文体 未过<br>(如朱 专利、证书等的支撑材<br>▲ 電源:推荐使用 MP3格式<br>▲ 现源:推荐使用 MP3格式<br>▲ 现源:推荐使用 MP3格式                    | <ul> <li>xxx)、PDF文件(.pd</li> <li>x%</li> <li>x%<!--</td--><td>f)<br/>E統内最多查重2次)<br/>上传<br/>上传</td><td><u>查</u>君<br/><u>章</u>君</td><td>謝除<br/>一一一一一一一一一一一一一一一一一一一一一一一一一一一一一一一一一一一一</td></li></ul>                                                | f)<br>E統内最多查重2次)<br>上传<br>上传                                                                    | <u>查</u> 君<br><u>章</u> 君 | 謝除<br>一一一一一一一一一一一一一一一一一一一一一一一一一一一一一一一一一一一一 |  |
| 《原志》《外心》在4 《80 cd. 80<br>《四卷大》《報》方法支定簿(《论文页<br>论文明件可语) 选择文理 (论文页<br>论文明件可语) 选择文理 (论文<br>(文文明件可语) 选择文件 未过<br>(这文明件可语) 选择文件 未过<br>(这文明件可语) 选择文件 未过<br>(这次中、专作) 记于每的正算材<br>▲ 章源:推荐使用 MP3 卷式 II 相<br>文字:推荐使用 PD 医 Work | xx)、PDF文件(.pd<br>時间多次提交要盖,I<br>告释任何文件<br>告释任何文件<br>料,具体要求:)<br>、AVI(常用的编码格式<br>试试                                                                                                    | f)<br><u> <u> </u> <u> </u> <u> </u> <u> </u> <u> </u> <u> </u> <u> </u> <u> </u> <u> </u> </u> | 章君                       | <u>新除</u>                                  |  |
| (回志志美)vrordXF( 406.04)<br>(回告力)場前/大規支定時(125<br>(252)均(中(可面) 医療文件 未)<br>(252)均(中(可面) 医療文件 未)<br>(252)均(中(可面) 医療文件 未)<br>(252)(4)(可面) 医療文件 未)<br>(252)(4)(4)(4)(4)(4)(4)(4)(4)(4)(4)(4)(4)(4)                        | xx), PDF文件(.pd<br>調荷可多次提交覆盖.i<br>超降任何文件<br>器得任何文件<br>料,具体要求:)<br>、 AVI(常用的编码推定<br>式,<br>1 推式,                                                                                                    | f)<br>系统内最多查重2次)<br>上传<br>上传                                                                    |                          | <u>新時</u><br>新時                            |  |

3.其他

单篇论文检测的时间 3-5 分钟,检测速度与文件大小及网速有关。学生提交 查重后,不要重复点击查重检测,通过点击"获取检测结果"刷新页面获取报告。 上传毕设系统前学生可登陆个人安全通道: http://vpcs.cqvip.com/personal/nufehs 手机号注册后自主预检,学生预检使用次数与毕设系统无关。

学生有问题可进红山学院维普服务群咨询: 722752129

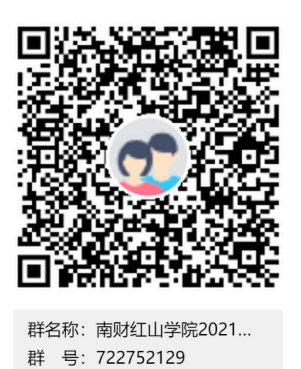

# 维普论文检测系统注意事项

## 一、检测报告中的总字数、总相似比、引用率、复写率和自写率是什

#### 么意思?

1. 总字数: 即送检论文中的总字符数,包括中文、阿拉伯数字、外文字符、标 点符号等,制表符和图表不计入统计。

2. 检测结果: 总相似比=复写率+自引率+他引率+专业术语

自写率:即送检论文中剔除雷同片段和引用片段后占整个送检论文的比重。

复写率:即送检测论文中与检测范围所有文献比对样本相似的部分(不包括 参考引用部分)占整个送检论文的比重。

引用率:即送检论文中与有复写内容,但在论文有标注的那部分占整个送检 论文的比重。

专业术语:公式定理、法律条文、行业用语等占全文的比重

## 二、文档规范

1. 维普论文检测系统可支持检测的文本格式: word 版本的 doc、docx 格式。如果检测失败,将两个格式互换后重新上传。

2. 单篇文件大小不超过 20M, 文章总字数不超过 15 万字, 如果文中图片较大, 请采用 word 自带的压缩图片功能, 压缩全部图片到适用于打印的状态。

3. 检测内容: 系统自动判定"摘要"之后至"参考文献"之前部分参与检测, 文中的摘要及参考文献不要打括号或引号,文字中间也不要打空格。

## 三、引用部分格式规范:

1. 识别方式:系统检测出的相似片段部分,且相似片段加了正确尾注标,系统会 识别为引用,自动标黄。

2. 引用尾注样式示范:市场营销,英文是 Marketing,又称作市场学、市场行销或行 销学,市场是商品经济的范畴,是一种以商品交换为内容的经济联系形式。[1]在句 号以后用方括号加数字标注(半角英文状态手动输入)。

3. 引用部分进行标注并不能达到降重的效果, 总相似比=复写率+引用率+专业用语。

## 四、参考文献格式规范

1. 识别方式:系统会从上传的文章里面找到文章中最后一个"参考文献"四个连续汉字,从这四个字开始如果下面的格式符合规范就会识别为参考文献。包括参考文献之后的内容都不会被检测。

2. 参考文献标准格式示范

(左顶格)作为标志;参考文献部分所有符号(半角英文状态手动输入,请勿使用 上标或者插入符号)

例:参考文献

[1] 宋凯. 水利工程中的水利施工管理措施和方法[J]. 科技创新与应用, 2013(16):188-188.

[2] 周高桥, 仇小红. 水利工程安全管理问题探讨[J]. 科技传播, 2013(18):74-74.

[3] 王淑艳, 于弋洋. 浅析水利工程造价控制[J]. 中国水运(下半月), 2013(5):115-116.

③致谢、注释、附录请放在参考文献部分之后,并保证参考文献部分格式正确, 以免重复。

### 五、查重范围

| 比对数据库   | 数据库简介                       |
|---------|-----------------------------|
|         | 涵盖中国期刊论文网络数据库、中文科技期刊数据库、中文重 |
| 中文期刊论文库 | 要学术期刊库、中文重要学术期刊库、中国重要社科期刊库、 |
|         | 中国重要文科期刊库、中国中文报刊报纸数据库等      |
| 硕博学位论文库 | 涵盖中国学位论文数据库、中国硕博论文数据库、中国优秀硕 |
|         | 博论文数据库                      |
| 高校特色论文库 | 涵盖高校共享的论文资源                 |
| 互联网数据资源 | 涵盖数十亿互联网数据资源                |